## Payroll Confirmation Report PI Directions

- 1. This link will direct you to the Payroll Confirmation Application
- 2. You'll arrive at a login screen. Please enter credentials using your UTSA ID (abc123) and email/password.
- 3. The second screen will display the name, position, department, certification period, and report status.
- 4. 'Sponsored Project payroll report' will appear at the center of the second page.
- 5. On your Payroll Report, you must verify the payroll details of employees paid from your projects and their allocation percentage (Salary from Project/Total Salary in that certification period).
- 6. For each project, you can approve or deny (if you don't agree with payroll information on the project) and click submit to register your response.
- 7. If approved, then congratulations, you are done! If you deny any payroll information in the report, then your Research Administrator will contact you to address the concern.